# ちゅうぎん Biz-Direct

# ご利用ガイド

暗証番号変更のお手続きについて (契約法人暗証番号・契約法人確認暗証番号)

> 令和6年4月22日 株式会社中国銀行

| 暗証番号変更(契約法人暗証番号・契約法人 <mark>確認</mark> 暗証番号)のお手続きについて |   |
|-----------------------------------------------------|---|
| 目次                                                  | 2 |
| 暗証番号変更のお手続きについて                                     | 3 |
| 1. ID/パスワード方式のお客さま                                  | 3 |
| 2. 電子証明書方式のお客さま                                     | 5 |

| <sup>お問い合わせ</sup> ちし<br>ご照会は |                          |   |
|------------------------------|--------------------------|---|
|                              | 0 1 2 0 - 2 2 0 - 1 6 8  |   |
|                              | 086-801-6811 (通話料有料)     |   |
| 受付時間/平日                      | 9:00~17:00(銀行窓口休業日は除きます) | Ϊ |

#### 暗証番号変更のお手続きについて

【事前準備】

- 「契約法人暗証番号」「契約法人確認暗証番号」の入力が必要となります。
   ※このたびお届け頂いた、中銀ファームバンキングサービス申込書「ちゅうぎん Biz-Direct」用(お客さま控)3-①、②に記載。
   「利用者(管理者)カード」をお手元にご用意ください。
- インターネットから中国銀行ホームページへアクセスします。 URL: https://www.chugin.co.jp/business/
- ② 中国銀行ホームページ(法人のお客さま)から <sup>管理者</sup> ▲ <u>ログオン</u> > をクリックしま す。

### 1. ID/パスワード方式のお客さま

 

 ① 契約法人IDを入力します。

 契約法人ログオン(ID・暗証番号方式) ※契約法人IDは、利用者カードの裏面に記載。 契約法人IDと契約法人暗証番号を入力して、「ログオン」ボタンを押してください。 ② 申込書でお届けの「契約法人暗証番号」を 契約法人ID 86 入力します。 契约法人啥证番号 2A ※「契約法人暗証番号」は申込書の控に記載(3-①) + ソフトウェアキーボード **□グオン 〉** をクリックします。 3 ログオン・> 0U7 BLB

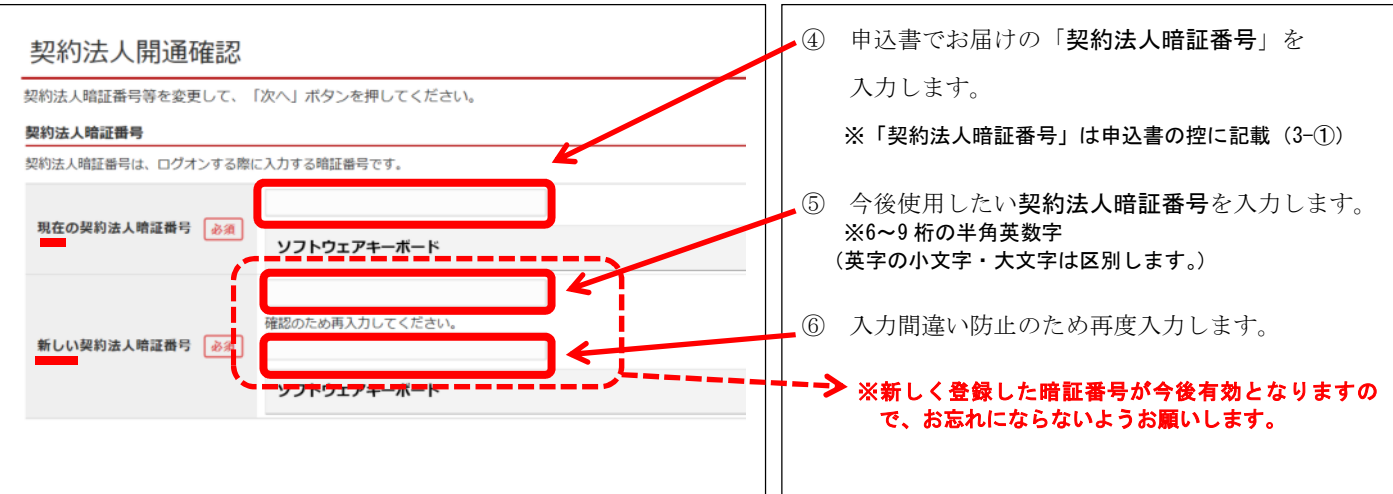

#### ■申込書でお届けの「契約法人暗証番号」を今後使用する暗証番号に変更します。

#### ■申込書でお届けの「契約法人確認<br /> 確認<br /> 暗証番号」を今後使用する暗証番号に変更します。

2回用 2017年01月24日 03時30分30秒 34人 大郎

3回用 2017年01月23日 12時03分20時 インターネット法人太郎01

電子証明書の有効網路 2017年01月28日 08時59分59秒

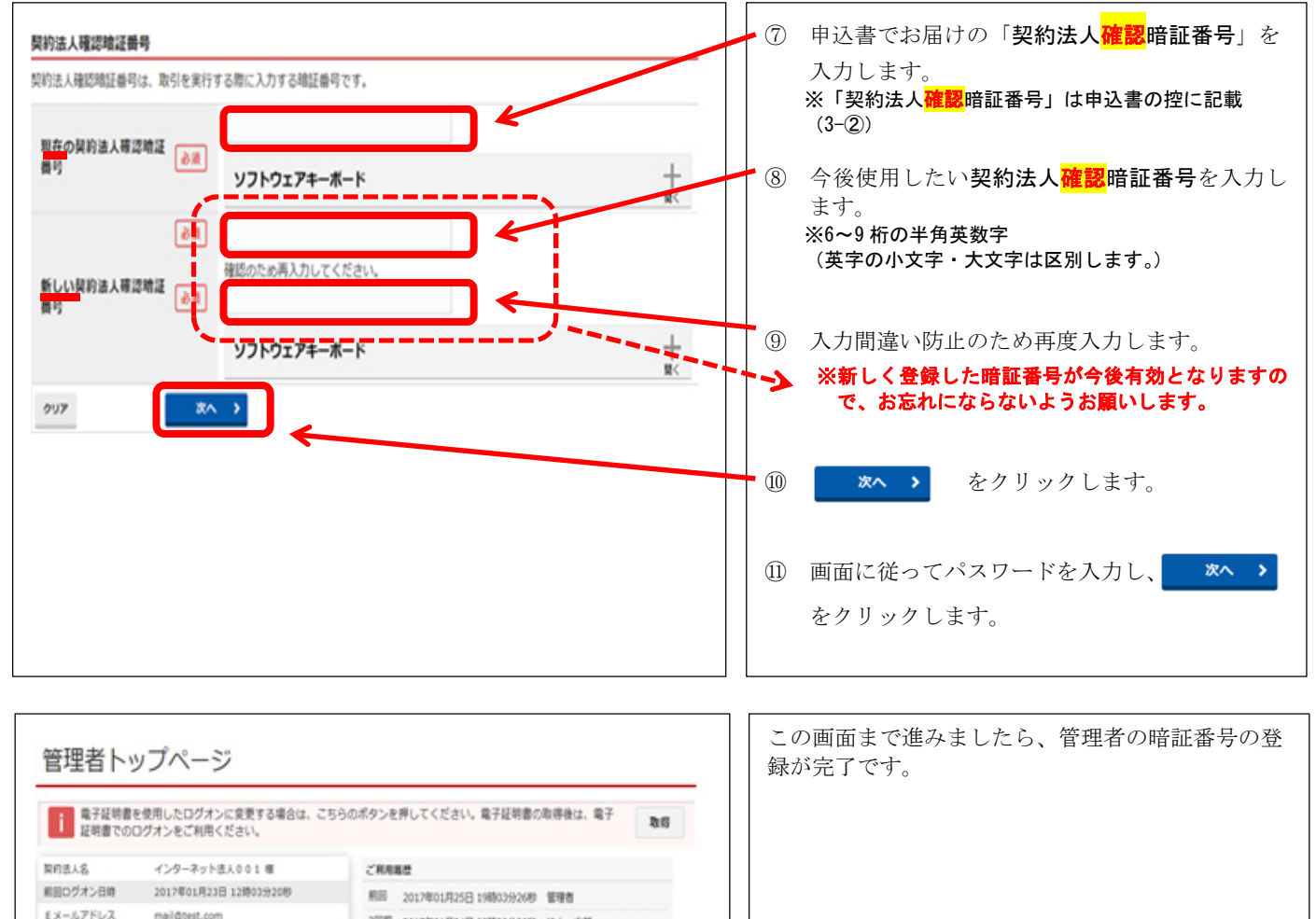

## 2. 電子証明書方式のお客さま

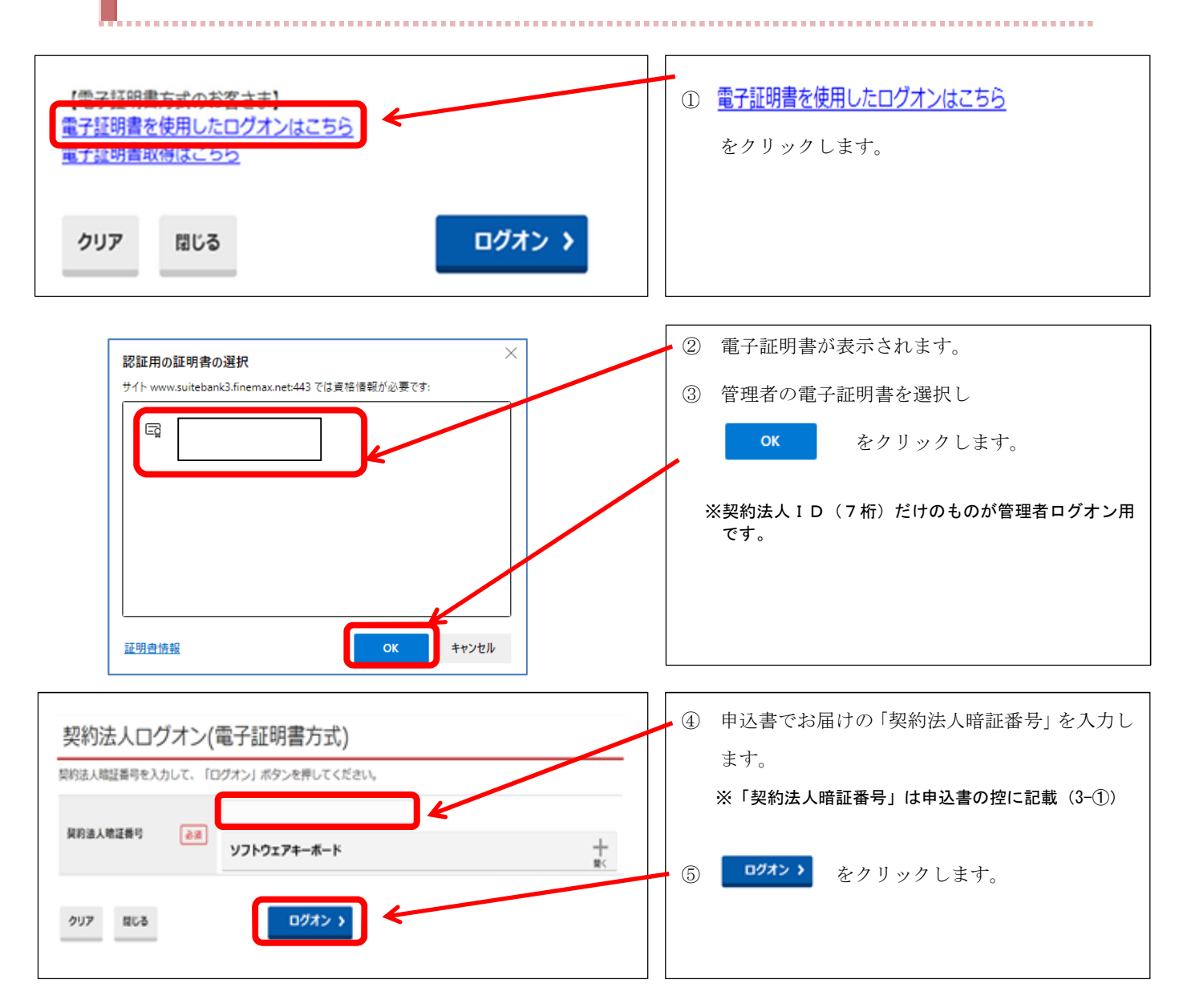

#### ■申込書でお届けの「契約法人暗証番号」を今後使用する暗証番号に変更します。

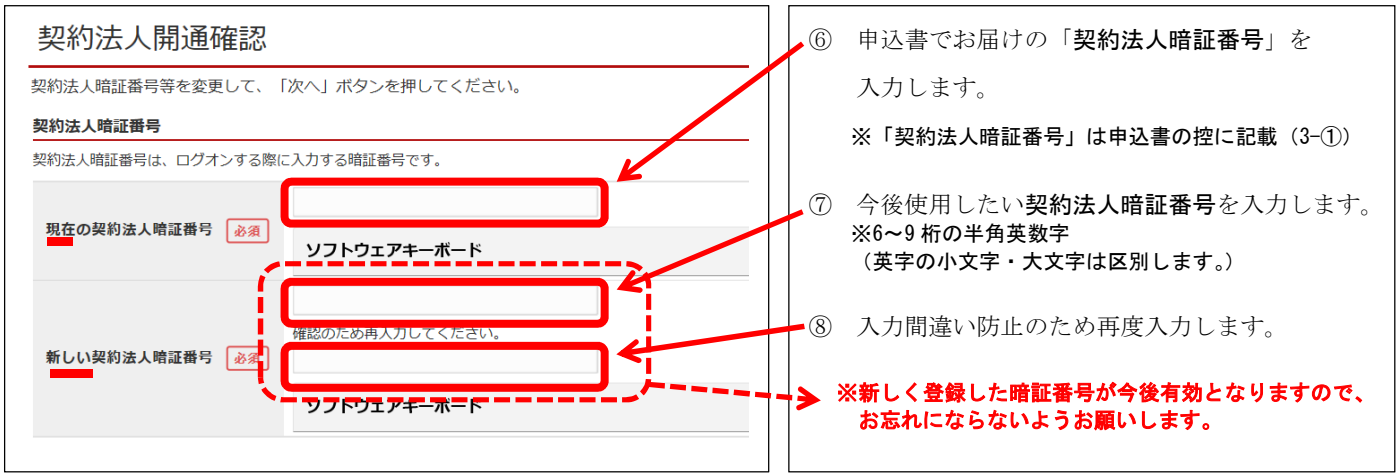

■申込書でお届けの「契約法人確認問題では、「おります」を今後使用する暗証番号に変更します。

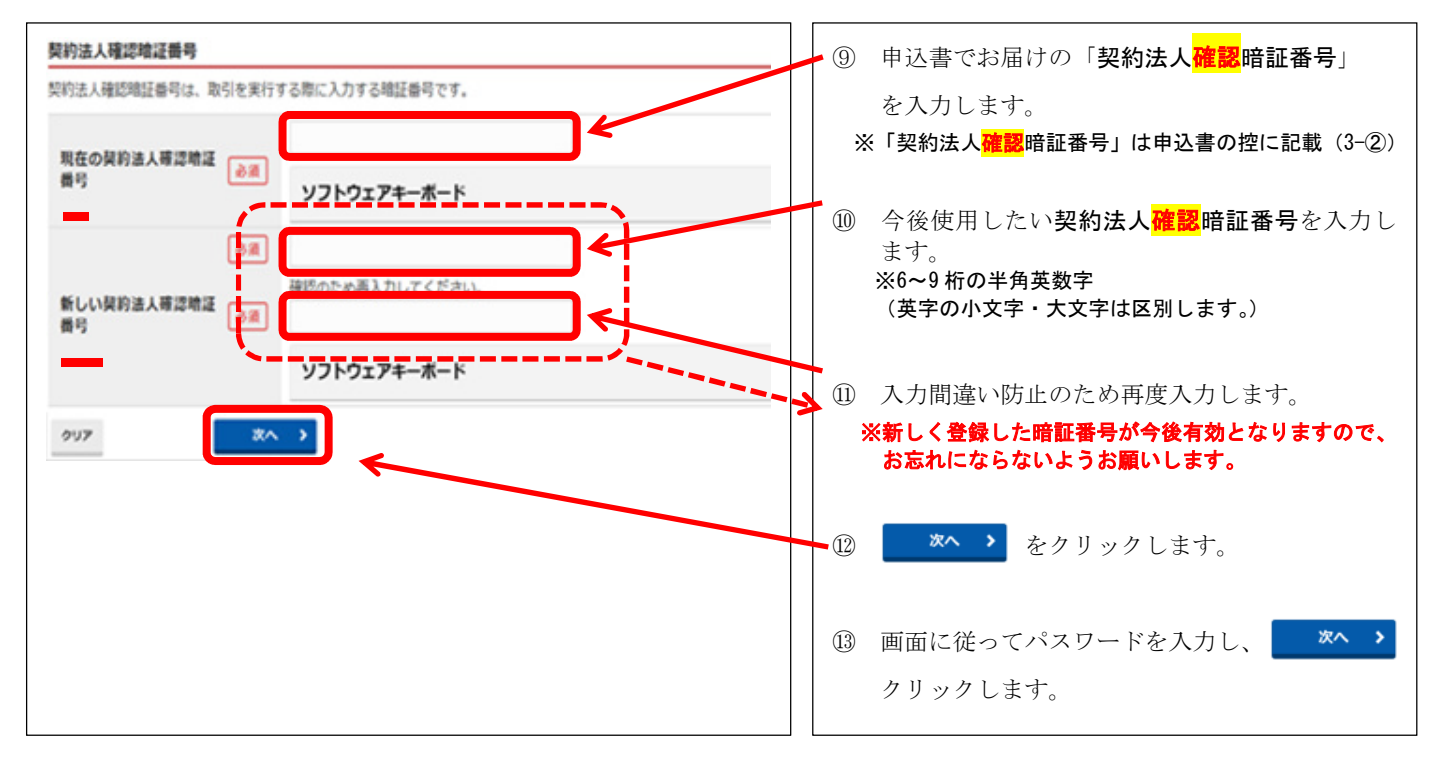

| ■ 電子証明書を<br>証明書での口 | 使用したログオンに変更する場合は、こ<br>グオンをご利用ください。 | ちらのボタンを押してください。電子証明書の取得後は、電子取得         |
|--------------------|------------------------------------|----------------------------------------|
| 舆约法人名              | インターネット法人001 棚                     | ご和用業歴                                  |
| 相回ログオン日時           | 2017年01月23日 12時03分2089             | 新田 2017年01月25日 19時03分2680 管理者          |
| モメールアドレス           | mail@test.com                      | 2回用 2017年01月24日 03時30分30時 38人 太郎       |
| 電子証明書の有効期限         | 2017年01月28日 08時59分59秒              | 100 0000000000000000000000000000000000 |

この画面まで進みましたら、管理者の暗証番号の登録 が完了です。